# **DFID Portal – Help and Guidance**

Together with the Frequently Asked Questions (FAQs) this guidance will answer all your queries about the DFID Portal.

The DFID Portal provides a simple efficient means of interaction between DFID and the organisations to which we pay money ie suppliers of goods and services or grant recipients.

All of DFID's business administered from the UK will require suppliers and fund recipients to register through the DFID Portal.

The benefits of the DFID Portal include

- quicker payments as your record will be up to date;
- opportunity to supply DFID with key information and expertise for future planning and business needs;
- You can be alerted to future contract opportunities in your category of expertise;
- introduction of e-tendering reducing costs for DFID and suppliers
- you can view details of your invoices either paid or being processed by DFID
- ability to update records instantly without the need for paper submissions to DFID

## Security

Access to your details is protected by a password and username. If you have forgotten your password you will need to enter the contact e-mail address we hold. Your username and password will be sent to this e-mail address.

DFID has taken steps to ensure the DFID Portal is secure and that your bank and any other commercially sensitive information are protected. However, you do have a responsibility to ensure your username and password are safeguarded and that your contact e-mail is available only to people who have authority to view and amend the payment details we hold for you. You should ensure you are familiar with the Terms and Conditions for use of the DFID Portal.

- DFID Portal Welcome Page
- Log-in for existing suppliers and grant recipients
- <u>Registering for new suppliers/ grant recipients</u>
- <u>Viewing details of DFID contract opportunities and contracts awarded</u> (Public Bulletin Board)
- Forgotten password/ user names
- Terms and Conditions for use of the DFID Portal
- Supplier/ Grant Recipients profile
  - o <u>General</u>
  - <u>Address</u> (including registering for <u>tenders</u> and changing username and password
  - o <u>Countries</u>

- o <u>Categories</u>
- o <u>Questionnaires</u>
- o Other Documents
- o Financial (including payment details)
- o Profile Home page
- Profile Home page
  - o <u>Amending profile</u>
  - o Private Bulletin board
  - o <u>Tenders I am involved in</u>
  - o Payments made or being processed

**Use of screen shots.** This guidance uses views of the various screens within the DFID Portal to help you. In some cases the actual screen you are viewing might be slightly different from the screen shot but the guidance provided will still be appropriate to that screen.

# DFID Portal Welcome (Log-in) Page

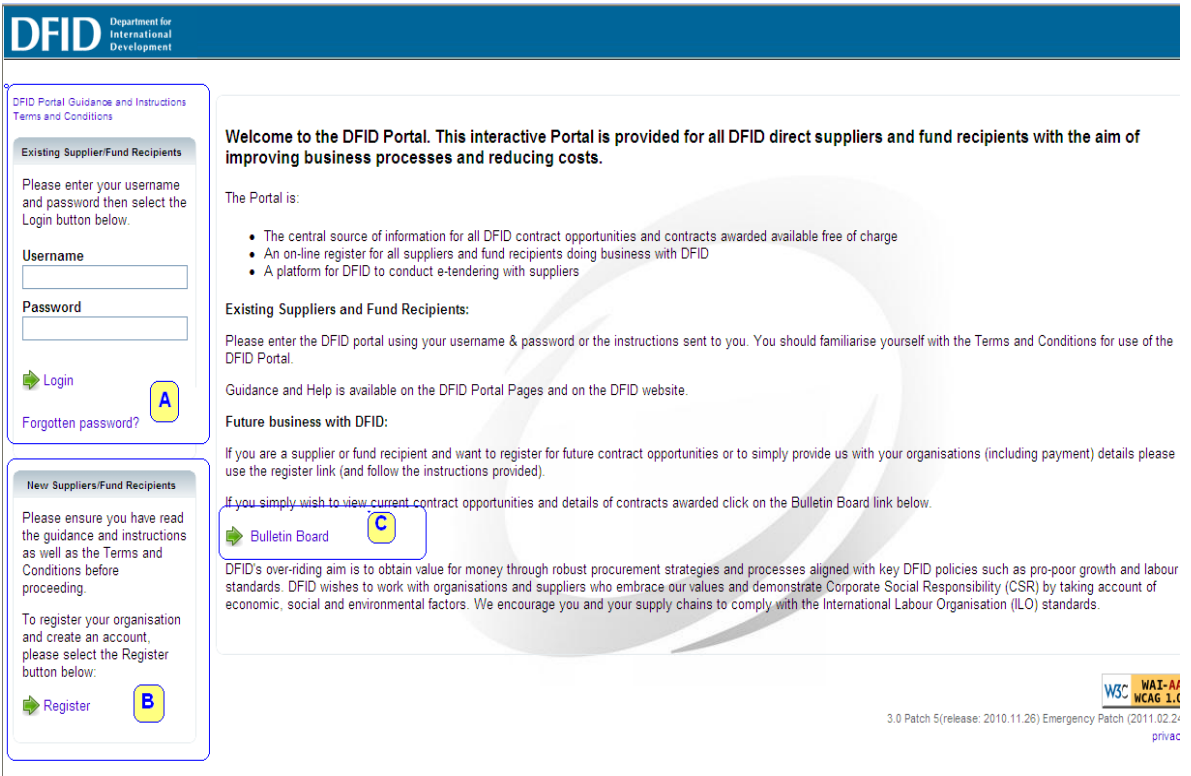

There are three areas to the login page marked as A, B and C in the screen shot above.

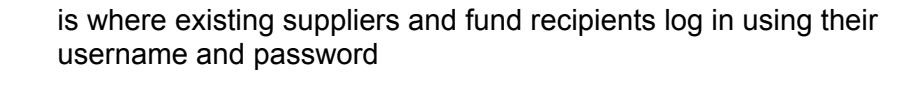

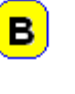

С

is where new suppliers and fund recipients register

Within the main text there is a link to the bulletin board where you can search for contract opportunities in DFID as well as contracts which have been awarded. You do not need to log in to the DFID Portal to use this search facility

These sections are covered in more detail below.

## **Existing Suppliers/ Fund Recipients**

Section A is where you enter your username and password to access the details that DFID holds on you. If you have forgotten your username and/ or password you can use the forgotten password link to have these details sent to you.

## Forgotten password

If you have forgotten your username or password you should use the forgotten password link. This will bring you to the page below where you should enter your e-mail address in the box. If the contact e-mail address that DFID holds agrees with

the e-mail address you submitted then you will be sent an automated e-mail with your username and password.

| DFID Department for<br>International<br>Development           |                                                                                                    |                   |
|---------------------------------------------------------------|----------------------------------------------------------------------------------------------------|-------------------|
|                                                               | ${\cal O}$ Forgotten Password                                                                                                    |                   |
| DFID Portal Guidance and Instructions<br>Terms and Conditions | Forgotten Password                                                                                                    |                   |
| Links                                                         | Please enter your email address below and select the continue button. Your username and password will be emailed to you shortly. | Dentinue Continue |
| Welcome Page                                                  | Email                                                                                                    | Dentinue Continue |
|                                                               |                                                                                                    | W3C WAI-A/        |

## What if the e-mail address is not recognised

If the e-mail address does not match the one DFID holds then you will get the message below.

| DFID Department for<br>International<br>Development           |                                                                                                    |            |
|---------------------------------------------------------------|----------------------------------------------------------------------------------------------------|------------|
|                                                               | ⊖ Register                                                                                                    |            |
| DFID Portal Guidance and Instructions<br>Terms and Conditions | Forgotten Password                                                                                                    |            |
| Links                                                         | Please enter your email address below and select the continue button. Your username and password will be emailed to you shortly. | i Continue |
| Welcome Page                                                  | No user account matches the email address specified.                                                                             |            |
|                                                               | Email DFIDPorta@dfid.gov.uk                                                                                                    | Dontinue   |
|                                                               |                                                                                                    | W3C WAI-   |

You should find out who is the contact we hold within your organisation and either have them use the DFID Portal or get them to add your contact details. This is done in the <u>addresses</u> section. If you cannot find the contact you can e-mail DFID at <u>Query-DFIDPortal@dfid.gov.uk</u>. After we have checked your validity we will change the e-mail contact for your organisation which will allow you to use the forgotten password process. You should note this change will take a number of working days as we will need to be satisfied that the change is appropriate. We take the safeguard of the information we hold on your organisation very seriously.

# **Bulletin Board**

The Bulletin Board is where details of DFID current contract opportunities and of contracts awarded.

The search criteria allow you to determine what type of contract information you obtain.

| Keyword or Contract ID | If you know the title of a contract or the DFID 4 digit reference number enter it here |
|------------------------|----------------------------------------------------------------------------------------|
| Country                | To view all DFID contracts select All or to view for one                               |
|                        | country select from the dropdown list                                                  |
| Current/ Awarded       | Current views active opportunities for a DFID contract.                                |
|                        | Awarded shows were contracts have been awarded.                                        |
| Display tenders        | "Current opportunities only" shows active competitions for                             |
|                        | DFID contracts for which you may register an interest. All                             |
|                        | shows all.                                                                             |

When you have completed the search criteria click on the search icon. The results will be shown underneath the results banner.

| DFID Porta<br>Terms and | I Guidance and Instructions<br>Conditions                   |                                                                                                    |                                                                                                    | Public Bulletin Boa                                                                            | rd                                                             |                                                                      |                                                      |                                                                          |
|-------------------------|-------------------------------------------------------------|----------------------------------------------------------------------------------------------------|----------------------------------------------------------------------------------------------------|------------------------------------------------------------------------------------------------|----------------------------------------------------------------|----------------------------------------------------------------------|------------------------------------------------------|--------------------------------------------------------------------------|
| Wel                     | Links<br>Icome Page                                         | Use the search criteria be<br>Expression of Interest o<br>out further details about a<br>ordered by deadline in a | low to display tendering opportunities. The<br>r <b>Bid Stage</b> ). To obtain wider search resul<br>particular opportunity click on the contrac<br>scending order) | default search will return i<br>ts (including those notices<br>t title. To participate in a te | results for current<br>at Under Evaluat<br>endering exercise y | opportunities only<br>ion stage - please s<br>ou will need to log in | (notices at Eng<br>elect 'All' from<br>to the system | <b>agement /</b><br>the drop-down). To fil<br>first. <b>(Results are</b> |
|                         |                                                             |                                                                                                    |                                                                                                    | Search Criteria                                                                                |                                                                |                                                                      |                                                      |                                                                          |
|                         | Key                                                         |                                                                                                    | Keyword or Contract ID                                                                                                    | Country                                                                                        |                                                                |                                                                      |                                                      |                                                                          |
| 🔶 lr                    | ndicates that the                                           |                                                                                                    | climate                                                                                                    | All                                                                                            |                                                                | *                                                                    |                                                      |                                                                          |
| d                       | leadline is more than a                                     |                                                                                                    | Current / Awarded                                                                                                    | Display ten                                                                                    | iders                                                          |                                                                      |                                                      |                                                                          |
|                         | ionin away.                                                 |                                                                                                    | Current                                                                                                    | Current op                                                                                     | portunities only                                               | ×                                                                    |                                                      |                                                                          |
| 🔶 lr<br>d<br>n          | ndicates that the<br>leadline is less than a<br>nonth away. |                                                                                                    |                                                                                                    | Search                                                                                         |                                                                |                                                                      |                                                      |                                                                          |
| 👍 lr                    | ndicates that the                                           |                                                                                                    |                                                                                                    | Results                                                                                        |                                                                |                                                                      |                                                      |                                                                          |
| d 🖍                     | leadline is less than a<br>veek away.                       | Results 1 to 1 of 1                                                                                               |                                                                                                    |                                                                                                |                                                                |                                                                      |                                                      |                                                                          |
| 🛞 li                    | ndicates that the<br>leadline has passed.                   | Tender                                                                                                    |                                                                                                    |                                                                                                | Stage                                                          | Country                                                              | Inv. Only                                            | Deadline                                                                 |
| 😐 li                    | ndicates that deadline                                      | 4421: Support to the D<br>Climate change will have                                                                | evelopment of the Climate Change Centre                                                                                                    | e knowledge on future                                                                          |                                                                |                                                                      |                                                      |                                                                          |
| is                      | s not enforced.                                             | climate change that is<br>assistance is largely c                                                                 | needed to integrate climate change in deve<br>ance                                                                                                    | elopment planning and                                                                          | Engagement                                                     | Procurement                                                          |                                                      | 9/09/2008 09/09/2008 09/09/2008                                          |
|                         |                                                             |                                                                                                    |                                                                                                    |                                                                                                |                                                                |                                                                      |                                                      |                                                                          |

To obtain more details, including registering your interest, click on the blue title. To register an interest you will need to be registered on the DFID Portal. Registered users have a private bulletin board which can be set up to show tender opportunities that fit in with their profile

## New Suppliers & Fund Recipients

If you are interested in bidding for DFID contract opportunities or have been instructed by a DFID official to enter your payment details you must register on the DFID Portal. From the DFID Portal login page click on the Register icon.

## Terms and Conditions for Use of DFID Portal

You will be asked to agree to the terms and conditions for use of the DFID Portal. You should read and ensure you understand them before using the DFID Portal. To continue click on "Accept".

|                                                                                                    | Self Registration: Terms and Conditions                                                                                                    |
|----------------------------------------------------------------------------------------------------|----------------------------------------------------------------------------------------------------|
| DECLAMMENTS.<br>DFID<br>do not accept responsibility expressed or impli<br>and data contained in the portal<br>of not warrant that the information and data co-<br>ntellectual property rights of any person any whi-<br>do not authorize the infirmgement of any intellec-<br>do not accept responsibility for any errors in tra-<br>do not accept responsibility for non-adherence<br>DFID reserves the right to amend this disclaiments<br>and any advantagements and a second any advantagements and a second<br>any advantagements and a second a second a sec | ied for the accuracy, suitability, usefulness, and completeness or otherwise of the information<br>ontained in the portal is free from infection by computer viruses or that it does not infringe the<br>ere in the world<br>ctual property rights contained in material in the portal<br>ansmission or downloading documentation from or to the portal<br>by tenderers to the stipulated closing dates and times expressed in tender documents<br>er as and when required without notice by updating this posting |
|                                                                                                    |                                                                                                    |
| C <b>opyright</b><br>The information displayed in the Portal is public.                                                                                                    | Reproduction is authorised provided the source is acknowledged.                                                                                                    |
| Copyright<br>The information displayed in the Portal is public.<br>Publication of data                                                                                                    | Reproduction is authorised provided the source is acknowledged.                                                                                                    |
| Copyright<br>The information displayed in the Portal is public.<br>Publication of data<br>By registering on the Portal you are giving your of<br>with the provisions of the Freedom of Information<br>nformation and/or any other information provided                                                                                                    | Reproduction is authorised provided the source is acknowledged.<br>consent to DFID to publish information, other than that exempt from disclosure in accordance<br>Act and the Data Protection Act. DFID shall determine whether Commercially Sensitive<br>d by you to the Portal is exempt from disclosure.                                                                                                    |
| Copyright<br>The information displayed in the Portal is public.<br>Publication of data<br>By registering on the Portal you are giving your of<br>with the provisions of the Freedom of Information<br>information and/or any other information provided<br>information such as bank details and commercia                                                                                                    | Reproduction is authorised provided the source is acknowledged.<br>consent to DFID to publish information, other than that exempt from disclosure in accordance<br>Act and the Data Protection Act. DFID shall determine whether Commercially Sensitive<br>d by you to the Portal is exempt from disclosure.                                                                                                    |
| Copyright<br>The information displayed in the Portal is public.<br>Publication of data<br>By registering on the Portal you are giving your of<br>with the provisions of the Freedom of Information<br>nformation and/or any other information provided<br>nformation such as bank details and commercia<br>Please also read DFID's policy on publishing ten<br>www.dfid.gov.uk                                                                                                    | Reproduction is authorised provided the source is acknowledged.<br>consent to DFID to publish information, other than that exempt from disclosure in accordance<br>Act and the Data Protection Act. DFID shall determine whether Commercially Sensitive<br>I by you to the Portal is exempt from disclosure.<br>al proposals will not normally be published.<br>nders and contracts under the Government's Transparency Agenda available on the DFID web site                                                      |

You will be asked to key information to allow us to check DFID does not already hold your details. The fields marked with stars are mandatory. Please also pay attention to the requirements for usernames and passwords in terms of number of and allowed characters for example the DFID Portal will not allow your password to be password.

| aliana di la constante di la constante di la constante di la constante di la constante di la constante di la co |                                                                                                    |
|----------------------------------------------------------------------------------------------------|----------------------------------------------------------------------------------------------------|
| c.on.                                                                                                    | Self Registration                                                                                                    |
| Please enter the followin<br>address you enter. Click                                                           | ng information to start the registration process, then select Register. An activation email containing an activation link will be sent to the<br>on the link contained within the email to activate your account. |
| Mandalory fields denoted by                                                                                     | 0                                                                                                    |
| Company Name                                                                                                    | •                                                                                                    |
| Your Title                                                                                                    |                                                                                                    |
| First Name                                                                                                    | 0                                                                                                    |
| Last Name                                                                                                    | 0                                                                                                    |
| Job Title                                                                                                    |                                                                                                    |
| Email                                                                                                    | 0                                                                                                    |
| Confirm Email                                                                                                   | 0                                                                                                    |
| Phone                                                                                                    | 0                                                                                                    |
| Address line 1                                                                                                  | 0                                                                                                    |
| Address line 2                                                                                                  |                                                                                                    |
| Address line 3                                                                                                  |                                                                                                    |
| Address line 4                                                                                                  |                                                                                                    |
| Town                                                                                                    |                                                                                                    |
| Country                                                                                                    |                                                                                                    |
| Destanda                                                                                                    |                                                                                                    |
| Post code                                                                                                    |                                                                                                    |
| Country or registration                                                                                         |                                                                                                    |
| Minimum 6 chars, alpha                                                                                          | snumeric characters only                                                                                                    |
| Username                                                                                                    | 0                                                                                                    |
| Minimum ő chars, alpha                                                                                          | enumeric characters only                                                                                                    |
| Password                                                                                                    | 0                                                                                                    |
| Flease enter a security                                                                                         | question to help us identify you, e.g. pet's name                                                                                                    |
| Security Question                                                                                               | •                                                                                                    |
| e a rover                                                                                                    |                                                                                                    |
| Security Answer                                                                                                 | 0                                                                                                    |

If there is already a record, or very similar, the DFID Portal will inform you. If your organisation already has a record you should log on using those details (the section on Existing Suppliers/ fund recipients covers this including where you have forgotten your username and password). Do not create a new record if you have forgotten your username or password.

You will receive an e-mail with a link to authenticate your supplier account. The email will come from ariesautomailer@dfid.gov.uk. (ARIES is the name of the DFID system which the DFID Portal links into). After authentication you should go to the DFID Portal welcome page where you can log on using the username and password you created.

## Supplier/ Fund recipient registration

When you first register you will be asked to set up your company profile. The DFID Portal will guide you through the process. Any fields marked with a star are mandatory and will need to be completed before you can continue.

Click on Your Profile to start

| FID Department for<br>International<br>Development | Welcome DFID Portal - DFID Portal Sun Mar 06                                                                                                    |
|----------------------------------------------------|----------------------------------------------------------------------------------------------------|
| Links                                              | Home Page                                                                                                    |
| ogout                                              | You are now logged in. Before you can express interest in any tenders, you must setup your company profile. Please select Company Profile to continue.                                                                                                    |
|                                                    | Please note: registering your profile on this system does not guarantee that you will be invited to tender. The likelihood of being considered to tender for a contract will depend on the number of other companies registered on the system offering the same goods or services, and on the frequency with which the goods or services are procured. |
|                                                    | W3C MA3                                                                                                    |

Your record is split into seven sections and each of these is covered in more detail below. By clicking on next you will be guided through these sections.

|                | a second the second      |                                                                                                    |        |
|----------------|--------------------------|----------------------------------------------------------------------------------------------------|--------|
|                | My Profile               |                                                                                                    |        |
| Progress       |                          | Start                                                                                                    |        |
| ⇒ Start        | _                        |                                                                                                    | 🔶 Next |
| General        | To setup your profile, o | or edit existing details, you will need to complete the information detailed below. Select Next to continue. |        |
| Addresses      | General                  | General information shout your Organization including contact datails and hink-level financial data          |        |
| Countries      | General                  | Ceneral information accut your organization including contact cetails and ingine verificancia cata           |        |
| Categories     | Addresser                | Addresses and Contrate from your poppage (that will be able to use this system                               |        |
| Questionnaires | Addresses                | Addresses and contacts non your company that will be able to use this system                                 |        |
| Other Docs     | Countries                |                                                                                                    |        |
| Financials     | Countries                | Countries you wish to offer your goods or services to                                                        |        |
| Finish         | Categories               | Categories of goods, services or works your company offers                                                   |        |
| Links          | Questionnaires           | Questionnaires you may be required to complete, based on the Categories you select                           |        |
| Home<br>Help   | Other Docs               | Other optional documentation about your Organisation such as brochures or catalogues                         |        |
| Logout         | Financials               | Banking and payment details                                                                                  |        |
|                |                          |                                                                                                    | Next   |

## General

This where details of your organisation are held such as company registration number, if you have one.

Your DFID ID is the unique number which allows us to access your details. You should quote this number when communicating with DFID.

Business classification is a description of your organisation and more than one classification may be applicable.

| Progress               |                                            |                                  |               | General Information                   |            |                |
|------------------------|--------------------------------------------|----------------------------------|---------------|---------------------------------------|------------|----------------|
| Start                  | Mandatory fields denoted by CIOng o        | on Previous or Next will save vo | ur data first |                                       |            | 🔶 Previous Nex |
| General                | Organisat                                  | tion Information                 |               | Business Clas                         | sification |                |
| Addresses<br>Countries | Organisation Name                          | O DFID Portal                    |               | Catalist Supplier                     |            |                |
| Categories             | Organisation registration<br>number        |                                  |               | Company with 249 or less              |            |                |
| Other Docs             | VAT registration number<br>DUNS number (if |                                  |               | Company with 250 or<br>more employees |            |                |
| Financials             | applicable)                                |                                  |               | Government Department                 |            |                |
| Finish                 | Your DFID ID                               | 39139                            |               | (UK)                                  |            |                |
|                        | Primary contact                            | DFID Portal                      | ~             | Government Department<br>(non UK)     |            |                |
| Links                  | Country of registration                    | United Kingdom                   | ~             | Non Departmental Public<br>Body       |            |                |
|                        | Phone                                      | 01355 84444                      |               | Not for Profit Organisation           |            |                |
| Home                   | Fax                                        |                                  |               | Self employed Consultant              |            |                |
| Help                   | Website                                    |                                  |               | Select All Select None                |            |                |
| Logout                 |                                            |                                  |               |                                       |            |                |

## Addresses

This where you can add or amend your contact details. You can have multiple contact details, simply click on add.

| O My Profile          |                                                                                    |                                                                                                    |                                                                                                    |                                                                                                    |                                                                                                    |                                                                                                    |
|-----------------------|------------------------------------------------------------------------------------|----------------------------------------------------------------------------------------------------|----------------------------------------------------------------------------------------------------|----------------------------------------------------------------------------------------------------|----------------------------------------------------------------------------------------------------|----------------------------------------------------------------------------------------------------|
|                       |                                                                                    |                                                                                                    | Addresse                                                                                                    | 5                                                                                                    |                                                                                                    |                                                                                                    |
|                       |                                                                                    |                                                                                                    |                                                                                                    |                                                                                                    |                                                                                                    | < Previous Nex                                                                                                    |
| Use this same to make |                                                                                    |                                                                                                    |                                                                                                    |                                                                                                    | ante unil ales ha able to las                                                                                                    |                                                                                                    |
| Click on Add to add   | an address. When yo                                                                | ou have finished, select N                                                                                                    | ext                                                                                                    | ach address, These conta                                                                                                    | acts will also be able to log                                                                                                    | into and use this system.                                                                                                    |
| i                     |                                                                                    |                                                                                                    |                                                                                                    |                                                                                                    |                                                                                                    |                                                                                                    |
| Country               | Address type                                                                       | Name                                                                                                    | Phone                                                                                                    | Email                                                                                                    | Active                                                                                                    |                                                                                                    |
| United Kingdom        | General                                                                            | DFID Portal                                                                                                    | 01355 84444                                                                                                    |                                                                                                    | Yes                                                                                                    | update                                                                                                    |
| A                     |                                                                                    |                                                                                                    |                                                                                                    |                                                                                                    |                                                                                                    |                                                                                                    |
| 9P A00                |                                                                                    |                                                                                                    |                                                                                                    |                                                                                                    |                                                                                                    |                                                                                                    |
|                       |                                                                                    |                                                                                                    |                                                                                                    |                                                                                                    |                                                                                                    |                                                                                                    |
|                       | My Profile Use this page to rec Click on Add to add Country United Kingdom     Add | Wy Profile Use this page to record all your relevant a Click on Add to add an address. When yo Country Address type United Kingdom General | Wy Profile Use this page to record all your relevant addresses. You need to sp<br>Click on Add to add an address. When you have finished, select No<br>Country Address type Name<br>United Kingdom General DFID Portal | Wy Profile         Use this page to record all your relevant addresses. You need to specify a main contact for e Click on Add to add an address. When you have finished, select Next         Country       Address type         Name       Phone         United Kingdom       General         DFID Fortal       01355 84444         -       Address | O My Profile         Use this page to record all your relevant addresses. You need to specify a main contact for each address. These contact Click on Add to add an address. When you have finished, select Next.         Country       Address type         Name       Phone         United Kingdom       General         DFID Portal       01365 84444 | Addresses         Use this page to record all your relevant addresses. You need to specify a main contact for each address. These contacts will also be able to log. Click on Add to add an address. When you have finished, select Next         Country       Address type       Name       Phone       Email       Active         United Kingdom       General       DFID Portal       01305 84444       Yes |

To amend your contact details click on "update". This allows you to amend contact names and addresses, phone and e-mail details and also to change your username and password.

Receive Tender Alerts – if you have this set to Yes then you will receive alerts when a tender for a published contract opportunity arises against one of the categories that you have set up in the categories section. This is covered below.

|                                 | My Profile                |                               |      |                              |                             |                 |
|---------------------------------|---------------------------|-------------------------------|------|------------------------------|-----------------------------|-----------------|
| Progress                        |                           |                               |      | Update Address               |                             |                 |
| Start<br>General<br>€ Addresses | Clicking on Update will s | ave your data.                |      |                              |                             | 🗙 Cancel Updine |
| Countries                       | Co                        | ntact name & address          |      | Pi                           | none & email                |                 |
| Categories<br>Questionnaires    | Title                     | Mr                            | ~    | Phone                        | 01355 84444                 | ]               |
| Other Docs                      | Lastname                  |                               |      | Fax                          |                             | 1               |
| Financials                      | Job title                 |                               |      | Email                        | Optk. 1234@ yahoo.co.uk     | ]               |
|                                 | Address line 1            | • Abercrombie Hous            | ie . | Confirm email                | Optk. 1234@ yahoo.co.uk     | ]               |
| Links                           | Address line 3            | Eaglesham Rd<br>East Kilbride |      | Receive Tender Alerts /      | Yes M                       |                 |
| Home                            | Address line 4            |                               |      | L                            | ogin details                |                 |
| Help                            | Town                      | Glasgow                       |      | Usemame                      | O didportal                 | 1               |
| Logour                          | Postcode                  | G74 8EA                       |      | Security question            | O feld of expertise         | ]               |
|                                 | Country                   | O United Kingdom              | ~    | Security answer              | O international development |                 |
|                                 | Address Type              | O General                     | ~    | Login activated              | Yes 👻                       |                 |
|                                 |                           |                               |      | Cha                          | nge password                |                 |
|                                 |                           |                               |      | Old Password<br>New Password |                             | ]               |

## **Countries**

This is the countries in which you either can or do operate. Simply click on add and you will get a list of countries.

| DFID Department for<br>International<br>Development |                                                                                                    | Welcome DFID Portal - DFID Portal Sun Mar 06 2011                        |
|-----------------------------------------------------|----------------------------------------------------------------------------------------------------|--------------------------------------------------------------------------|
|                                                     | O My Profile                                                                                                 |                                                                          |
| Progress                                            | Countries                                                                                                    |                                                                          |
| Start<br>General<br>Addresses                       | This page allows you to specify which Countries you operate in. Select Add to select the relevant Countries. | Frevious Next                                                            |
| <ul> <li>Countries</li> <li>Categories</li> </ul>   | Country You have not currently selected any Countries                                                        | Action                                                                   |
| Questionnaires<br>Other Docs                        | 4 Add                                                                                                    |                                                                          |
| Financials                                          |                                                                                                    | 🔶 Previous Nex                                                           |
| F #11511                                            |                                                                                                    | WAT-AA                                                                   |
| Links                                               |                                                                                                    | 3.0 Paton 5(release: 2010.11.26) Emergency Paton (2011.02.24)<br>orl/acv |
| Home<br>Help<br>Locout                              |                                                                                                    |                                                                          |

You can either select one, country, a number of countries or at the bottom of the screen there is a select all if your organisation operates globally. Click on Save to add the countries to your profile.

# DFID Department for International

\_\_\_\_\_

| DFID Department for<br>International<br>Development |                                              |                                                        | Welcome DFID Pontal - DFID Pontal Sun Mar 05 2011 |
|-----------------------------------------------------|----------------------------------------------|--------------------------------------------------------|---------------------------------------------------|
|                                                     | O My Profile                                 |                                                        |                                                   |
| Progress                                            |                                              | Add Countries                                          |                                                   |
| Start<br>General<br>Addresses                       | Please tick the boxes of all the Countries y | our company wishes to offer goods or services to. When | X Cancel Sau                                      |
|                                                     | Afghanistan                                  | V                                                      |                                                   |
| Categories                                          | Albania                                      |                                                        |                                                   |
| Questionnaires<br>Other Doos                        | Angola                                       | V                                                      |                                                   |
| Financials                                          | Armenia                                      | 2                                                      |                                                   |
| Finish                                              | Azerbaijan                                   | V                                                      |                                                   |
|                                                     | Bangladesh                                   |                                                        |                                                   |
| Links                                               | Barbados                                     |                                                        |                                                   |
| Home                                                | Belize                                       |                                                        |                                                   |
| Logout                                              | Balivia                                      |                                                        |                                                   |
|                                                     | Denvis                                       | T                                                      |                                                   |
|                                                     | Bosnia and Herzegovina                       | M                                                      |                                                   |
|                                                     | Botswana                                     |                                                        |                                                   |
|                                                     | Brazil                                       |                                                        |                                                   |
|                                                     | Burma                                        | $\overline{\mathbf{v}}$                                |                                                   |
|                                                     | Burundi                                      | V                                                      |                                                   |
|                                                     | Cambodia                                     | V                                                      |                                                   |
|                                                     | Cameroon                                     | V                                                      |                                                   |
|                                                     | China                                        | M                                                      |                                                   |
|                                                     | DRC                                          | R                                                      |                                                   |
|                                                     | Ethiopia                                     | <b>v</b>                                               |                                                   |

## Categories

Categories within DFID (also called products) are a means of identifying different areas of expertise or spend. If you are interested in bidding for DFID contract opportunities this is where you identify your areas of expertise.

If you are NOT interested in contract opportunities you still need to add at least one category. You should select one which is closest to the field in which your organisation operates.

Simply click on Add

|                                                               | O My Profile                                         |                                                                                    |                                                                              |                                            |                                                      |                                                                |
|---------------------------------------------------------------|------------------------------------------------------|------------------------------------------------------------------------------------|------------------------------------------------------------------------------|--------------------------------------------|------------------------------------------------------|----------------------------------------------------------------|
| Progress                                                      |                                                      |                                                                                    | Categories                                                                   |                                            |                                                      |                                                                |
| Start<br>General<br>Addresses<br>Countries                    | This page lists the Cate<br>information including Re | egories of goods or services your Organ<br>eferees your company would like to be o | isation offers. To add a category se<br>considered for. Select Status to che | ect Add. Select Upd<br>ok the Category app | ate against each Catego<br>roval status that has bee | Previous Nex<br>ory to provide optional<br>en set by the DFID. |
| Categories                                                    | Please note: registerin                              | g your profile on this system does not                                             | guarantee that you will be invited t                                         | o tender at any time t                     | for that Category.                                   |                                                                |
|                                                               |                                                      | LE OBOX OF GOS TORE SERVER TO BOUT T                                               | te number of categories then type                                            | in a key word such a                       |                                                      |                                                                |
| Questionnaires                                                | To view all the categorie                            | is clock of Add then dealer. To limit t                                            |                                                                              |                                            |                                                      |                                                                |
| Questionnaires<br>Other Docs                                  | Category Code                                        | Title                                                                              | Description set                                                              | Min. value £                               | Referees set                                         | Acti                                                           |
| 2uestionnaires<br>Other Docs<br>Financials                    | Category Code<br>PS70004                             | Title<br>Mineral Extraction                                                        | Description set                                                              | Min. value £                               | Referees set                                         | Acti<br>status   update   delet                                |
| Questionnaires<br>Other Doos<br>Financials<br>Finish          | Category Code<br>PS70004                             | Title<br>Mineral Extraction                                                        | Description set                                                              | Min. value £<br>0.00                       | Referees set                                         | Acti<br>status   update   delet                                |
| Luestionnaires<br>Ither Doos<br>Iinancials<br>Iinish<br>Links | Category Code<br>PS70004                             | Title<br>Mineral Extraction                                                        | Description set                                                              | Min. value £<br>0.00                       | Referees set<br>X                                    | Actin<br>status   update   delet                               |

You will get the search screen below. To view all categories leave the keyword box blank and click on "Search". To narrow down the search results enter keywords appropriate to your areas of expertise eg Health, Education, Governance etc.

| Categories within DFID are split into different groups Programme (development)    |
|-----------------------------------------------------------------------------------|
| codes start with PS followed by five digits, Corporate ie services for DFID start |
| with CS and Goods and equipment covering both programme and corporate             |
| begin with GE.                                                                    |

|                                                                                            | O My Profile                                                                                                    |
|--------------------------------------------------------------------------------------------|----------------------------------------------------------------------------------------------------|
| Progress                                                                                   | Add Category                                                                                                    |
| Start<br>General<br>Addresses<br>Countries<br>♥ Categories<br>Questionnaires<br>Other Doos | Search for Categories by entering a keyword and select Search. Put a tick against each Category you wish to add and select Save.  Add  Keyword  Search |
| Financials                                                                                 | Search Results                                                                                                    |
| Finish                                                                                     | Code Title<br>Please use the search box above to search for required categories.                                                                       |
| Links                                                                                      |                                                                                                    |
| Home                                                                                       |                                                                                                    |
| Help<br>Logout                                                                             | WSC WAL-                                                                                                    |
|                                                                                            | 3.0 Paton 5(release: 2010.11.26) Emergency Paton (2011.02.24)<br>prile                                                                                 |

Whilst it is not mandatory to do so you can add more details against categories by clicking on update.

|                  | O My Profile                                                                                                    |                                                                                   |                                            |
|------------------|----------------------------------------------------------------------------------------------------|-----------------------------------------------------------------------------------|--------------------------------------------|
| Progress         |                                                                                                    | Update Category: PS70004                                                          |                                            |
| Start<br>General |                                                                                                    |                                                                                   | X Cancel Updage                            |
| Addresses        | Detail Description                                                                                                    | Referees                                                                          |                                            |
| Countries        | Category PS70004 Mineral Extr                                                                                                 | raction The organisations you have registered                                     | with may wish to follow                    |
| Categories       |                                                                                                    | up on references for this particular cate<br>addresses, and contact numbers of ur | egory. The names,<br>to three Referees can |
| Questionnaires   | Further details of the goods or services offered in                                                                           | the category be supplied below:                                                   |                                            |
| Other Doos       | may help us to identify you as a potential supplier                                                                           | in this                                                                           |                                            |
| Financials       | category.                                                                                                    | First referee                                                                     | 1                                          |
| Finish           | Detailed description                                                                                                    | 100                                                                               |                                            |
|                  |                                                                                                    |                                                                                   |                                            |
| Links            |                                                                                                    | Second referee                                                                    | 19                                         |
| Home             |                                                                                                    | <b>M</b>                                                                          |                                            |
| Help             |                                                                                                    |                                                                                   | ~                                          |
| Logout           | Minimum Value                                                                                                    | Third referee                                                                     | ×.                                         |
|                  | You will not be considered for tenders or requests<br>quotations (RFCs) for this category that are below<br>you specify here. | for the value                                                                     |                                            |
|                  | Minimum limit (E)                                                                                                    | Apply these referee details                                                       |                                            |
|                  | Apply this value to all my                                                                                                    | categories                                                                        |                                            |

#### Questionnaire

Where you have selected a category for which we require further information a questionnaire will appear on this page. You should download the questionnaire, complete and upload.

If no questionnaires appear then it means we do not require further information and you should click on next.

| DFID Department for<br>International<br>Development      |                                                                                                    |                                                                                                    | Welcome DFID Port                   | al - DFID Portal Sun Mar ( |
|----------------------------------------------------------|----------------------------------------------------------------------------------------------------|----------------------------------------------------------------------------------------------------|-------------------------------------|----------------------------|
|                                                          | O My Profile                                                                                                    |                                                                                                    |                                     |                            |
| Progress                                                 |                                                                                                    | Questionnaires                                                                                                    |                                     |                            |
| Start<br>General<br>Addresses<br>Countries<br>Categories | You may be required to complete one or m<br>To download a questionnaire, select the down<br>Questionnaire<br>No questionnaires exist | ore questionnaires depending on which categories you have selected<br>unload link then save the document on your PC.<br>Details of completed and attached questionnaire | e r                                 | Previous Nex 🔶<br>Actic    |
| Finish<br>Links                                          |                                                                                                    |                                                                                                    |                                     | Previous Nex               |
| Home<br>Help<br>Logout                                   |                                                                                                    |                                                                                                    | 3.0 Paton 5(release, 2010,11.26) En | ergenty Patch (2011.02.2)  |

# **Other Documents**

If you wish to upload additional information please uses this screen to do so.

| -                    |                                                 | -                                               |                                    |                            |                         |
|----------------------|-------------------------------------------------|-------------------------------------------------|------------------------------------|----------------------------|-------------------------|
| Progress             |                                                 | Other Documer                                   | 115                                |                            |                         |
| Start                |                                                 |                                                 |                                    | 🦛 F                        | Previous Nex            |
| 3eneral<br>Addresses | On this page you can optionally attach addition | nal documentation such as your Organisation's b | rochure. When you have finished se | lect Next                  |                         |
| Countries            | Title                                           | Created on                                      | Content type                       | Size                       | Action                  |
| Categories           | No documents exist                              |                                                 |                                    |                            |                         |
| Questionnaires       |                                                 |                                                 |                                    |                            |                         |
| Other Docs           | 🕂 Add Document                                  |                                                 |                                    |                            |                         |
| Financials           |                                                 |                                                 |                                    | 4                          | Desuisure Marth         |
| Finish               |                                                 |                                                 |                                    |                            | rievious ivez           |
| Links                | í                                               |                                                 |                                    |                            | W30 W                   |
|                      |                                                 |                                                 | 3.0 Pato                           | 15(release: 2010.11.26) Em | nergency Patch (2011.02 |
| tome                 |                                                 |                                                 |                                    |                            |                         |

## Financials

As this screen is where you enter and update the details DFID will use for paying you it is important to ensure you have the correct information. Out of date or wrong information may lead to delays in payments

Most UK suppliers/ grant recipients will have details similar to the screen shot below ie payment will be made via BACS direct into you bank account. Whilst payment terms should be Net per 30 days DFID aims to pay valid invoices within 5 days.

|                                            | O My Profile                                                    |                                                                                  |                                                    |                                     |               |
|--------------------------------------------|-----------------------------------------------------------------|----------------------------------------------------------------------------------|----------------------------------------------------|-------------------------------------|---------------|
| Progress                                   |                                                                 |                                                                                  | Financials                                         |                                     |               |
| Start<br>General<br>Addresses<br>Countries | This page allows you to enter<br>complete all appropriate infor | or amend your payment details. Pleas<br>mation as failure to do so may result in | e note that payment by chec<br>delays in payments. | ue is only available to local suppl | Rrevious Next |
| Categories                                 | Acc                                                             | ount Details                                                                     |                                                    | Payment Details                     |               |
| Questionnaires                             | Bank name                                                       | DFID P ortal Bank Account                                                        | Payment terms                                      | Net per 30 days                     | ~             |
| Other Doos                                 | Address line 1                                                  | O The Bank                                                                       | Payment method                                     | O BACS                              | ~             |
| Financials                                 | Address line 2                                                  | 1 The Street                                                                     | Currency                                           | GBP Pound Sterling                  | ~             |
| Finish                                     | Address line 3                                                  |                                                                                  |                                                    |                                     |               |
|                                            | Address line 4                                                  |                                                                                  |                                                    |                                     |               |
| Links                                      | Town                                                            | AnyTown                                                                          |                                                    |                                     |               |
| Home                                       | County                                                          |                                                                                  |                                                    |                                     |               |
| tele                                       | Postcode                                                        | G74 8EA                                                                          |                                                    |                                     |               |
| telp                                       | Sort code                                                       | 112211                                                                           |                                                    |                                     |               |
| ogour                                      | Account number                                                  | 123 456 78                                                                       |                                                    |                                     |               |
|                                            | Building society ref                                            |                                                                                  |                                                    |                                     |               |
|                                            | IBAN                                                            | 123,458,78.9                                                                     |                                                    |                                     |               |
|                                            |                                                                 |                                                                                  |                                                    |                                     |               |

If your bank account is outwith of the UK you should select "sameday" as the payment method. This does not mean you will receive payment on the same day but that when DFID obtains an exchange rate we will process on that day.

If you select the "sameday" payment method more boxes will appear setting out the additional information we require to process foreign currency or sterling abroad payments.

# Completing your profile

# When complete select finish.

| FID Internationa<br>Development         | I Welcome DFID Portal - DFID Portal Sun Nar (v                                                                                                    |
|-----------------------------------------|----------------------------------------------------------------------------------------------------|
|                                         | O My Profile                                                                                                    |
| Progress                                | Finish                                                                                                    |
| Start                                   | 🐠 Previous Finilis                                                                                                    |
| eneral<br>ddresses                      | Please select Finish to complete the registration process and notify us of your new company profile. This will allow you then to register your interest in published tenders<br>You can return to update your company profile at any time. Please ensure it is kept up to date. |
| ountries<br>ategories<br>tuestionnaires | Previous Fin                                                                                                    |
| ther Doos<br>inancials                  | W30 MAR                                                                                                    |
| inish                                   | 3.0 Head Streeses 2010.11.20 Einergend Head (2011.22.24)                                                                                                    |
| Links                                   |                                                                                                    |
| lome                                    |                                                                                                    |
| felp                                    |                                                                                                    |
| .ogout                                  |                                                                                                    |

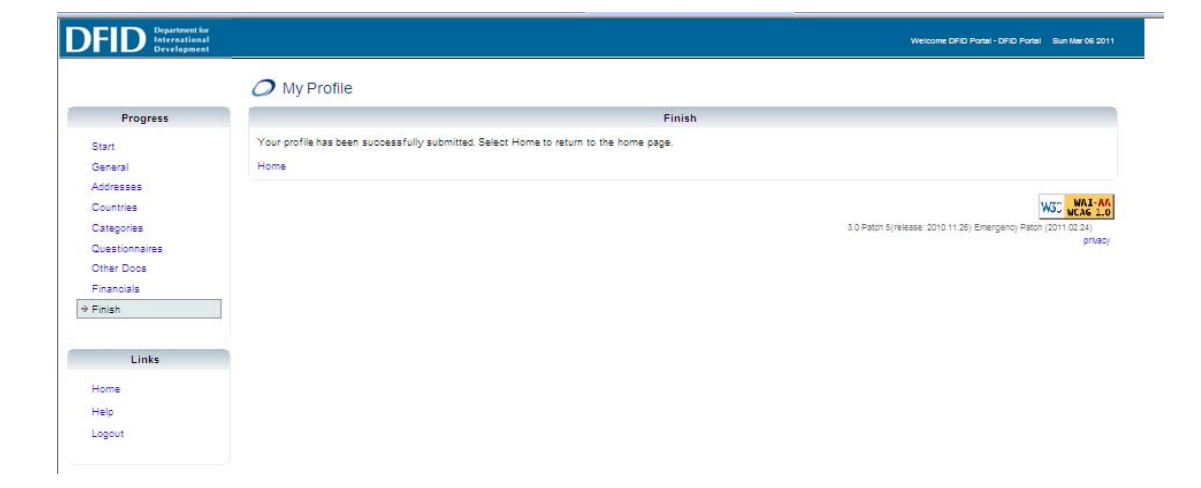

## Home Page

After setting up your profile when you log in you start from your Home Page.

| Your Profile   | You can amend any of the areas in your profile                                                                                        |
|----------------|----------------------------------------------------------------------------------------------------|
| Bulletin Board | Similar to the Public Bulletin Board accessible from the DFID Portal Welcome Page but you can configure to your needs (covered below) |
| My tenders     | Lists current tenders you are involved in (if any)                                                                                    |
| Payment Status | Shows details of current invoices being processed and payments made to your organisation (if any)                                     |

# Links Home Page Logout Home Page Please select from the options available below. Your Profile Update your profile (last updated on Sun 08 Mar 2011) Builetin Board Search for opportunities to tender My Tanders Work on tenders you have already registered with (you are currently registered with 0 tender(s)) Payment Status Check the payment status of invoices (you currently have no payment details to display) Please note: registering your profile on this system does not guarantee that you will be invited to tender. The likelihood of being considered to tender for a contract will depend on the number of other companies registered on the system offering the same goods or services, and on the frequency with which the goods or services are procured.

3.0 Patch 5(release: 2010.11.26) Emergency Patch (2011.02.24) privacy

## Private Bulletin Board

This is similar to the Public Bulletin Board accessible from the DFID Portal Welcome Page. What is different is that you can search for contract/ tenders matching the categories in your profile. You can also search for current tenders where you can register an interest, this can be limited to matching categories in your profile or all.

| Links                                                  |                                                          |                                                                                 |                           |                              |                              |                 |
|--------------------------------------------------------|----------------------------------------------------------|---------------------------------------------------------------------------------|---------------------------|------------------------------|------------------------------|-----------------|
| Links,                                                 |                                                          |                                                                                 | Private Bulletin Boa      | rd                           |                              |                 |
| iome                                                   | Use the search criteria and<br>(Results are ordered by d | select Search to retrieve a list of tendering op<br>eadline in ascending order) | portunities. To obtain mo | re details about a particula | r opportunity click on the o | contract title. |
| Company Profile                                        |                                                          |                                                                                 | Search Criteria           |                              |                              |                 |
| /y Tenders                                             |                                                          | Keyword or Contract ID                                                          | Country                   |                              |                              |                 |
| lelp<br>ozout                                          |                                                          | Current / Awarded                                                               | Matching ca               | ategories<br>rofile          |                              |                 |
|                                                        |                                                          | Display tenders                                                                 |                           |                              |                              |                 |
| Key                                                    |                                                          |                                                                                 |                           |                              |                              |                 |
| Indicates that the deadline is more than a month away. |                                                          |                                                                                 | Search                    |                              |                              |                 |
| Indicates that the deadline is less than a             | -                                                        |                                                                                 | Results                   |                              |                              |                 |
| month away.                                            | 0 tenders found matching                                 | your criteria                                                                   |                           |                              |                              |                 |
| Indicates that the deadline is less than a week away.  | Tender                                                   |                                                                                 | Stage                     | Country                      | Deadline                     | Registered      |
|                                                        |                                                          |                                                                                 |                           |                              |                              |                 |
| Indicates that the<br>deadline has passed.             |                                                          |                                                                                 |                           |                              |                              |                 |

# Contacting DFID

This guidance together with the Frequently Asked Questions will provide all you require to use the DFID Portal. If you forget your username or password you should use the <u>forgotten password</u> link.

You should only need to contact DFID when the DFID Portal is not functioning correctly or the contact e-mail you have is not recognised by the DFID Portal. In these circumstances you should e-mail <u>Query-DFIDPortal@dfid.gov.uk</u>. You will receive an automated acknowledgement of your e-mail.

For all other enquiries please go to www.dfid.gov.uk/About-DFID/Contact-us